## NavSystems OÜ

## Kuidas kasutada Navionics+ Preloaded- ja Downloadable merekaarte.

Täname, et olete valinud Navionics+ merekaardi. Kõikide võimaluste avamiseks peate värsked kaardiuuendused ise alla laadima ja merekaardi registreerima (aktiveerima). Kui teil veel ei ole Navionics-i kontot ja arvutisse installeeritud Chart Installer programmi, siis alustage nii: Laadige vajalik programm alla Navionics-i kodulehelt: <u>https://store-mirror.navionics.com/plugin</u> ja installeerige see arvutisse. Kui Chart Installer on arvutisse installeeritud, siis asetage oma uus Navionics+ kaart arvuti kaardilugejasse. Eelnevalt installeeritud Chart Installer avaneb ise ja kui ei avane, siis tehke hiirega topelt klõps programmi ikoonil. Kui teil juba on nutiseadmes Navionics-i konto, siis kasutage seda sama kontot ja logige sisse. Kui teil veel pole Navionics-i kontot, siis tuleb see luua. Sisestage konto jaoks toimiv e-maili aadress, see seotakse teie kontoga. NB! Ühele kontole (seotud e-maili aadressiga) saab registreerida näiteks ühe NAEU644L Baltic Sea merekaardi. Sama e-mailiga seotud kontole teist sama tähisega merekaarti registreerida ei saa. Sama kontoga võite siduda ükskõik millise teise piirkonna merekaardi, aga ikka ainult ühe sama tähisega piirkonna.

Kui ostsite PRELOADED NAEU644L Baltic Sea merekaardi, siis on piirkond juba valitud ja jääb üle ainult kaardiuuendused ja soovi korral ka sonari kaardid ja huviobjektid selles piirkonnas alla laadida. Sonari kaartide maht on suur ja soovitatav on kiire Internetiühendus.

Kui ostsite BLANK Large- või Blank Regular merekaardi, siis saate ise soovitud piirkonna valida ja selle alla laadida. Ühele kaardile saab laadida ühe piirkonna. Blank Large kaardi puhul olete maksnud ühe suure piirkonna eest ja Blank Regular kaardi puhul olete maksnud ühe väikese piirkonna eest. Kui ostsite Blank Regular kaardi ja vahepeal tuli mõte, et oleks pidanud ikka suure piirkonna ostma, siis ärge muretsege. Teil on võimalik Chart Installeri kaudu teha lisamakse (vahesumma on programmis nähtav) otse Navionics-ile ja laadida alla suur piirkond. Olge piirkonna valikul tähelepanelik, peale selle kinnitamist te enam piirkonda muuta ei saa enne kui teete jälle kaardiuuenduse kasutades selleks uut uuenduskaarti.

Ärge püüdke Navionics kaarti kopeerida, see on seotud Navionics-i poolt modifitseeritud mälukaardiga. Navionics merekaartide allalaadimine või kopeerimine arvutipoest ostetud mälukaardile ei õnnestu. Hoidke kindlasti alles ostu tšekk ja pakend mille peal on teie merekaardi toote- ja seerianumber.

Kui kardate, et jääte laadimisega hätta, siis saame teha selle toimingu teie eest, hinnale lisandub teenustasu 25€, aktiveerima peate kaardi siiski ise, see seotakse aktiveerimise kuupäevaga ja teie Navionics-i konto e-mailiga.

Navionics+ merekaardi komplektis on mSD mälukaart ja mSD/SD adapter. USB porti ühendatav kaardilugeja ei kuulu komplekti, selle saab hankida lähimast arvutipoest. NB! Enne Navionics+ merekaardi tellimist tehke kindlaks kas teie plotter loeb 32GB mälukaarte ja kontrollige kas Navionics+ merekaart ühildub teie kaardiplotteriga. Ühilduvustabelit saab vaadata ja alla laadida meie kodulehelt: https://www.raymarine.ee/public/files/Raymarine/Navionics/GPS\_Plotter\_Cards\_Compatibility\_Guide.pdf

Kui olete teinud kõik nii nagu juhendis kirjutatud, siis sisestage värske Navionics+ merekaart oma kaardiplotterisse ja valige plotteri seadetest, et kasutate Navionics+ merekaarti.

Reg. Nr. 12100770 V.A.T Nr: EE101447740 www.navsystems.ee